# Net'Attest EPS 設定例

連携機器:

# Meru MC1500、AP1020i

Case: TLS 方式での認証

Version 1.1

株式会社ソリトンシステムズ

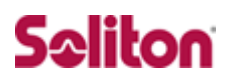

Net'Attest®は、株式会社ソリトンシステムズの登録商標です。 その他、本書に掲載されている会社名、製品名は、それぞれ各社の商標または登録商標です。 本文中に ™、®、©は明記していません。

Copyright  $\odot$  2011, Soliton Systems K.K. , All rights reserved.

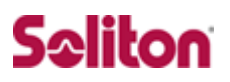

# はじめに

#### 本書について

本書は CA 内蔵 RADIUS サーバプライアンス Net'Attest EPS とメルー・ネットワークス社製 無線 LAN コントローラ MC1500、無線アクセスポイント AP 1020iの 802.1X 環境での接続について、設定例を示したものです。 各機器の管理 IP アドレス設定など、基本設定は既に完了しているものとします。 設定例は管理者アカウントでログインし、設定可能な状態になっていることを 前提として記述します。

#### 表記方法

| 表記方法                     | 説明                                 |
|--------------------------|------------------------------------|
| ABCDabcd1234             | コマンド名、ファイル名、ディレクトリ名、画面上のコンピュータ出力、  |
| (normal)                 | コード例を示します。                         |
| ABCDabcd1234<br>(bold)   | ユーザが入力する文字を、画面上のコンピュータ出力と区別して示します。 |
| ABCDabcd1234<br>(italic) | 変数を示します。実際に使用する特定の名前または値で置き換えます。   |

| 表記方法            | 説明                             |
|-----------------|--------------------------------|
| ſ J             | 参照するドキュメントを示します。               |
| ٢J              | 参照する章、節、ボタンやメニュー名、強調する単語を示します。 |
| [+-]            | キーボード上のキーを表します。                |
| [‡-1]+[‡-<br>2] | [キー1]を押しながら[キー2]を押すことを表します。    |

### 表記方法(コマンドライン)

| 表記方法       | 説明                                    |
|------------|---------------------------------------|
| %, \$, >   | 一般ユーザのプロンプトを表します。                     |
| #          | 特権ユーザのプロンプトを表します。                     |
| [filename] | []は省略可能な項目を示します。この例では、filenameは省略してもよ |
|            | いことを示しています。                           |

### アイコンについて

| アイコン     | 説明                                              |
|----------|-------------------------------------------------|
| ٤        | 利用の参考となる補足的な情報をまとめています。                         |
| <u>.</u> | 注意事項を説明しています。場合によっては、データの消失、機器の破損<br>の可能性があります。 |

#### 画面表示例について

このマニュアルで使用している画面(画面キャプチャ)やコマンド実行結 果は、実機での表示と若干の違いがある場合があります。

#### ご注意

本書は、当社での検証に基づき、Net'Attest EPS 及び MC1500、AP10 20iの操作方法を記載したものです。すべての環境での動作を保証する ものではありません。

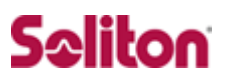

# 目次

| 1 | 構成.   |                                  | 6   |
|---|-------|----------------------------------|-----|
|   | 1-1   | 構成図                              | . 6 |
|   | 1-2   | 環境                               | . 7 |
| 2 | Net'A | Attest EPS                       | 8   |
|   | 2-1   | Net'Attest EPS 設定の流れ             | . 8 |
|   | 2-2   | システム初期設定ウィザードの実行                 | . 9 |
|   | 2-3   | サービス初期設定ウィザードの実行                 | . 9 |
|   | 2-4   | Authenticator(RADIUS Client)の登録  | 11  |
|   | 2-5   | RADIUS サーバ基本設定                   | 12  |
|   | 2-6   | ユーザーの登録                          | 13  |
|   | 2-7   | ユーザー証明書の発行                       | 14  |
| 3 | Meru  | I MC1500、AP1020i                 | 15  |
|   | 3-1   | Meru MC1500、AP1020i 設定の流れ        | 15  |
|   | 3-2   | RADIUS サーバの登録                    | 16  |
|   | 3-3   | 無線アクセスポイントの接続                    | 17  |
|   | 3-4   | 無線セキュリティ設定1(Security Profileの設定) | 18  |
|   | 3-5   | 無線セキュリティ設定2(ESS Profileの設定)      | 19  |
| 4 | クラー   | イアント PC の設定                      | 20  |
|   | 4-1   | クライアント PC 設定の流れ                  | 20  |
|   | 4-2   | ワイヤレスネットワーク接続先の登録                | 21  |
|   | 4-3   | ユーザー証明書のインポート                    | 23  |
|   | 4-4   | インポートされたユーザー証明書の確認               | 26  |

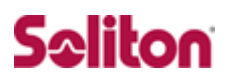

# 1 構成

1-1 構成図

- ・有線LANで接続する機器はL2スイッチに収容
- ・有線LANと無線LANは同一セグメント
- ・無線LANで接続するクライアントPCのIPアドレスは、 Net'Attest EPS-ST03のDHCPサーバから払い出す

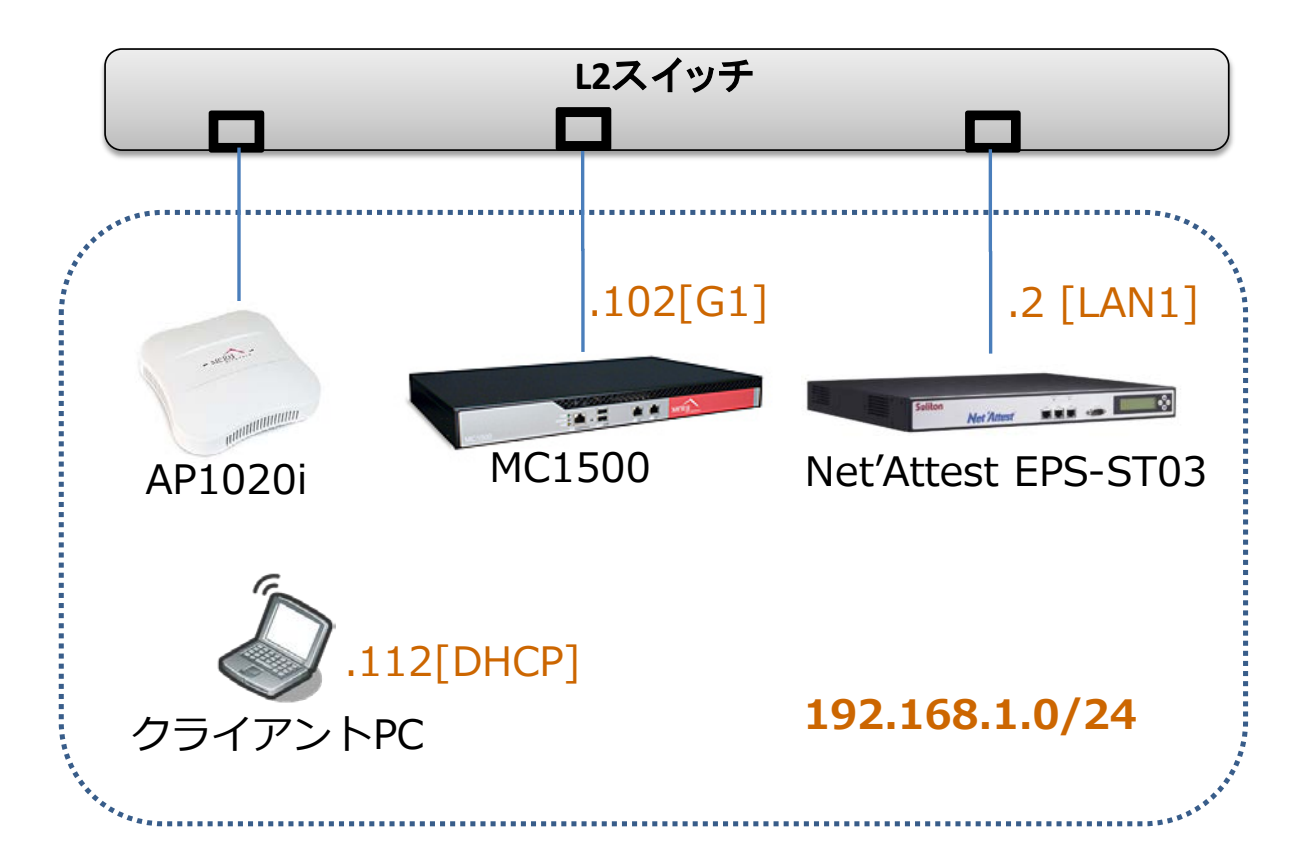

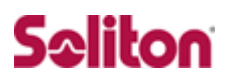

### 1-2 環境

#### 1-2-1 機器

| 役割                                               | メーカー          | 製品名                  | SW バージョン         |
|--------------------------------------------------|---------------|----------------------|------------------|
| Authentication Server<br>(認証サーバ) Soliton Systems |               | Net'Attest EPS ST-03 | Ver. 4.2.0       |
| Authenticator                                    | Meru Networks | MC1500               | Ver.4.1-55       |
| (認証機器)                                           | Herd Networks | AP1020i              | Ver.4.1-55       |
| Client PC / Supplicant                           | Panasonic     | Lot's poto (E-W/7    | Windows XP SP3   |
| (802.1x クライアント)                                  | Microsoft     | Let's hole CF-W7     | Windows 標準サプリカント |

#### 1-2-2 認証方式

IEEE 802.1x TLS

#### 1-2-3 ネットワーク設定

|                                 | EPS-ST03       | MC1500           | AP1020i | Client PC               |
|---------------------------------|----------------|------------------|---------|-------------------------|
| IP アドレス                         | 192.168.1.2/24 | 192.168.1.102/24 | _       | 192.168.1.112<br>(DHCP) |
| RADIUS port<br>(Authentication) | UDP            | UDP 1812         |         |                         |
| RADIUS port<br>(Accounting)     | UDP 1813       |                  | _       |                         |
| RADIUS Secret<br>(Key)          | soliton        |                  | _       |                         |

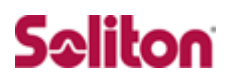

# 2 Net'Attest EPS

2-1 Net'Attest EPS 設定の流れ

設定の流れ

- 1. システム初期設定ウィザードの実行
- 2. サービス初期設定ウィザードの実行
- 3. RADIUS クライアントの登録
- 4. 認証ユーザーの追加登録
- 5. 証明書の発行

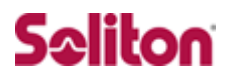

#### 2-2 システム初期設定ウィザードの実行

システム初期設定ウィザードを使用し、以下の項目を設定します。

- ◆ タイムゾーンと日付・時刻の設定
- ◆ ホスト名の設定
- ◆ サービスインターフェイスの設定
- ◆ 管理インターフェイスの設定
- ◆ メインネームサーバの設定

| S →  http://192.1682.1:2181/                                      | 💌 🗟 🐓 🗙                                  |                           |
|-------------------------------------------------------------------|------------------------------------------|---------------------------|
| 😭 お気に入り 🌈 システム管理-Net'Attest EPS 🚺 🏠 • 🗋                           | - 🗈 🖶 • ページ(P)・ セーフティ(S)・ ツール(O)・ 🕡・     |                           |
| Net Attest EPS                                                    |                                          |                           |
|                                                                   |                                          |                           |
|                                                                   |                                          |                           |
|                                                                   |                                          |                           |
| <ul> <li>● <u>システム初期</u></li> <li>● サービス初期</li> </ul>             | 明設定                                      |                           |
|                                                                   |                                          |                           |
| ー、システム官理へーン                                                       | /へ<br>初期設定ウィザード - 設定項目の確認                | 2                         |
|                                                                   |                                          |                           |
|                                                                   | ホスト名                                     | naeps.na-labo.soliton.jp  |
| Copyright © 2004-2010, Soliton Systems K.K., All rights reserved. | サービスインターフェイス                             |                           |
|                                                                   | ₽₽₽₣₽ス                                   | 192.168.1.2               |
|                                                                   | サブネットマスク                                 | 255.255.255.0             |
|                                                                   | デフォルトゲートウェイ                              |                           |
|                                                                   | 管理インターフェイス                               |                           |
|                                                                   | <b>ピアドレ</b> ス                            | 192.168.2.1               |
|                                                                   | サブネットマスク                                 | 255.255.255.0             |
|                                                                   | デフォルトゲートウェイ                              |                           |
|                                                                   | ドメインネームサーバー1                             | 192.168.1.100             |
|                                                                   | ドメインネームサーバー2                             |                           |
|                                                                   | 設定内容を確認して下さい。<br>この設定を保存・反映するには「再起       | 動」ボタンをクリックして下さい。          |
|                                                                   |                                          | 反る一再起動                    |
|                                                                   | Copyright © 2004-2010, Soliton Systems K | .K., All rights reserved. |

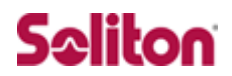

#### サービス初期設定ウィザードの実行

サービス初期設定ウィザードを実行します。

本書では、黒文字の項目のみ、設定しました。

- ◆ CA 構築
- ◆ LDAP データベースの設定
- ◆ RADIUS サーバの基本設定(全般)
- ◆ RADIUS サーバの基本設定(EAP)
- ◆ RADIUS サーバの基本設定(証明書検証)
- ◆ NAS/RADIUS クライアント設定

| 初期設定ウィザード - CA構築                   |                                  |                         |                             |
|------------------------------------|----------------------------------|-------------------------|-----------------------------|
|                                    |                                  | 初期設定ウィザード - LDAPデ       | ータベースの設定                    |
| CA種別選択                             |                                  | <b>行住针角。 赵 相</b>        |                             |
| CA種別選択                             |                                  | 福朱刈家• 机 况               |                             |
| CA秘密鍵生成                            |                                  | 名前*                     | LocalLdap01                 |
| 公開鍵方式                              | RSA 🔽                            | サフィックス*                 | dc=na-labo,dc=soliton,dc=jp |
| 鍵長                                 | 2048 💌                           |                         | A                           |
| CA情報                               |                                  | 説明                      |                             |
| CA名(必須)                            | na-labo CAD1                     |                         |                             |
| 国名                                 | 日本 🔽                             |                         | 展る)次へ                       |
| 都道府県名                              | Tokyo                            |                         |                             |
| 市区町村名                              | Shinjuku                         |                         |                             |
| 会社名(組織名)                           | Soliton Systems K.K.             |                         |                             |
| 部署名                                | Mktg                             |                         |                             |
| E-mailアドレス                         | na-admin@na-labo.solit(          | -<br>初期設定ウィザード - RADIUS | サーバーの基本設定                   |
| CA署名設定                             |                                  |                         |                             |
| ダイジェストアルゴリズム                       | SHA1 🔽                           |                         |                             |
| 有効日数                               | 3650                             | 全般                      |                             |
|                                    |                                  | 認証ボート*                  | 1812                        |
|                                    |                                  | アカウンティングボート*            | 1813                        |
| Copyright © 2004-2010, Soliton Sys | stems K.K., All rights reserved. | □ ログにパスワードを表示する         | る(PAP認証のみ)                  |
|                                    |                                  | ■ セッション管理を使用する          |                             |
|                                    |                                  | ■ 冗長構成時、アカウンティン         | ングパケットをパートナーに転送する           |
|                                    |                                  |                         |                             |

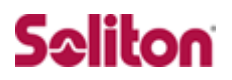

### 2-4 Authenticator(RADIUS Client)の登録

WebGUI より、RADIUS Client の登録を行います。

「RADIUS サーバ設定」→「NAS/RADIUS クライアント追加」から、RADI US Client の追加を行います。

| <ul> <li>naeps.local</li> <li>システム設定</li> <li>システム管理</li> <li>シロサクロ</li> </ul>                   | 💂 NAS/RADIUSクライア         | ント一覧<br>         |               |          |
|--------------------------------------------------------------------------------------------------|--------------------------|------------------|---------------|----------|
| ・証明破)<br>・DHCPサーバー<br>・LDAPサーバー<br><b>RADIUSサーバー</b><br>・記動/停止<br>・RADIUSサーバー設定<br>・RADIUSサーバー管理 | <u>NAS/RADIUSクライアント名</u> | 177FUZ           | 説明            | 020      |
|                                                                                                  | 編集対象:                    | 新規               |               |          |
| NAS/RADIUSクライアントー                                                                                | 覧 NAS/RADI               | 「Sクライアント名*       | Meru          |          |
|                                                                                                  | M このNA                   | S/RADIUSクライアントをオ | 有効にする         |          |
| + <u>+</u> -y-                                                                                   | 説明                       |                  |               |          |
|                                                                                                  | <b>IP</b> アドレス・          |                  | 192.168.1.102 |          |
|                                                                                                  | シークレット                   |                  | •••••         |          |
|                                                                                                  | 所属するNA                   | ASグループ           |               |          |
| AS/RADIUS クライフ                                                                                   | 7ント名]                    |                  |               |          |
| Meru                                                                                             |                          |                  |               | キャンセル 通用 |
| アドレス(Authentic                                                                                   | ator)]                   |                  |               |          |
|                                                                                                  |                          |                  |               |          |
| 192.168.1.102                                                                                    |                          |                  |               |          |

 $\cdot$  soliton

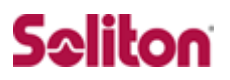

#### 2-5 RADIUS サーバ基本設定

WebGUI より、RADIUS サーバの基本設定を行います。

「RADIUS サーバ」→「RADIUS サーバ設定」→「基本設定」→「EAP」から設 定を行います。

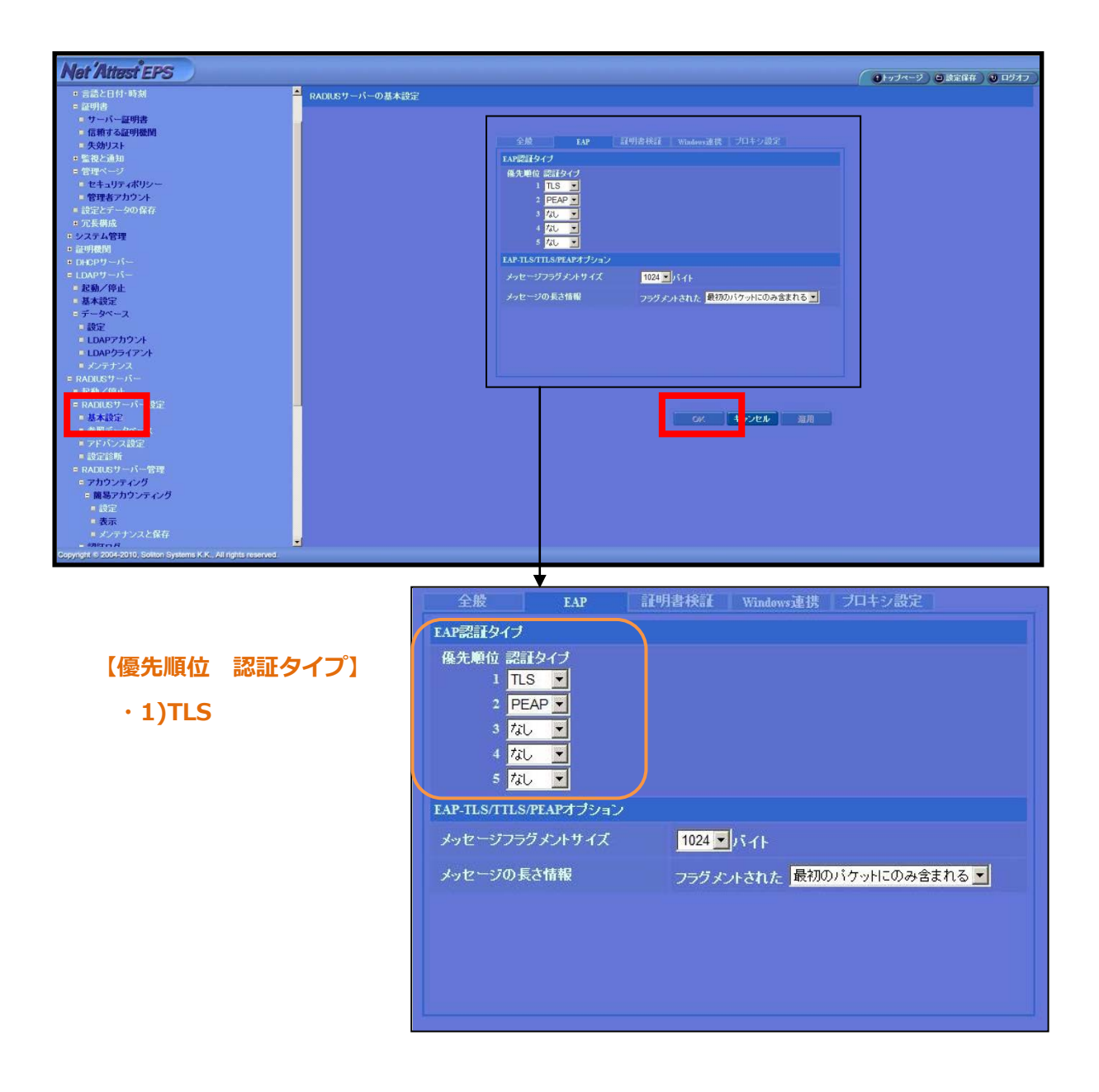

2-6 ユーザーの登録

WebGUIより、ユーザー登録を行います。 「ユーザー」→「ユーザー一覧」から、『追加』ボタンでユーザー登録を始め ます。

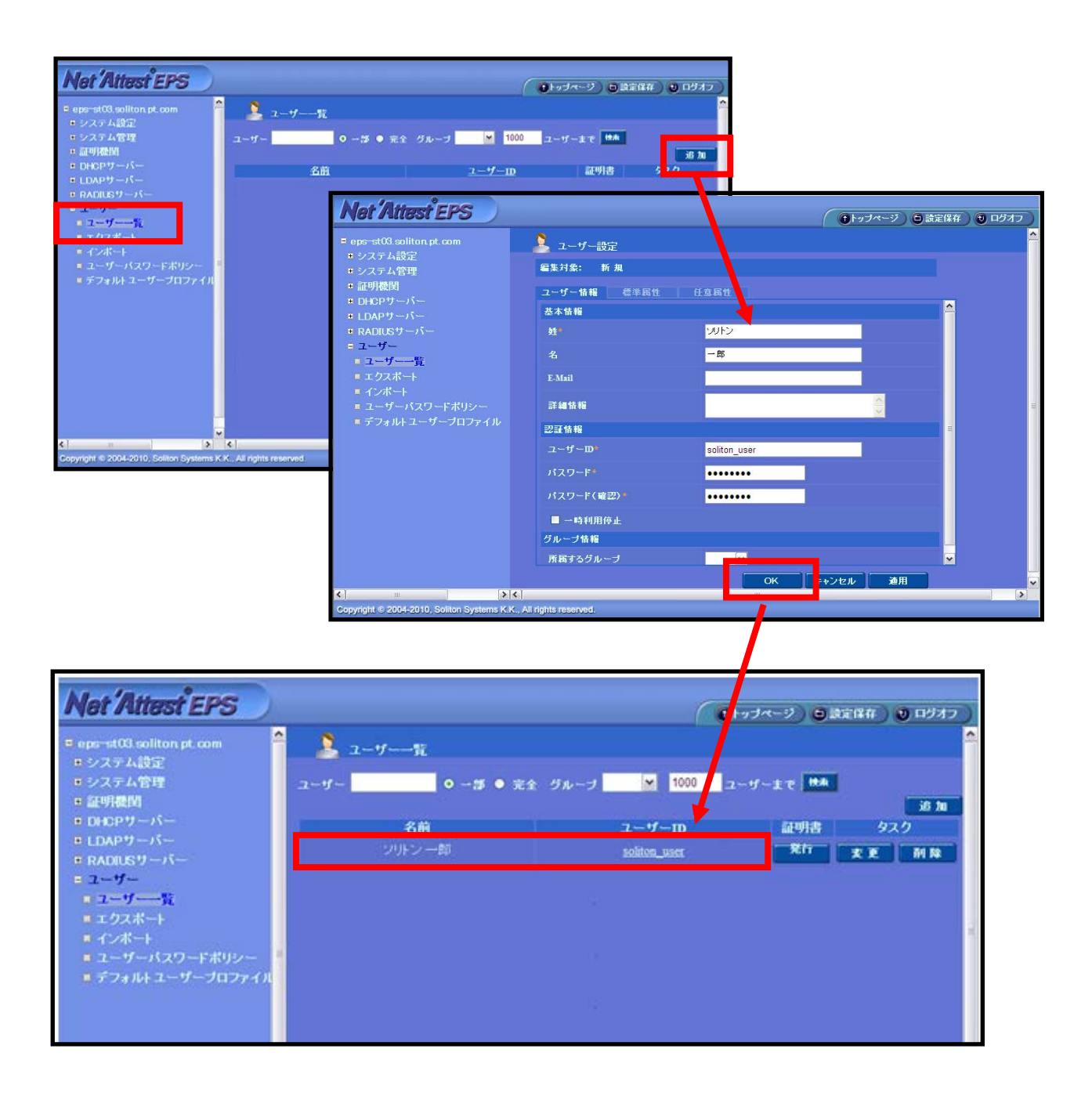

#### 2-7 ユーザー証明書の発行

WebGUI より、ユーザー証明書の発行を行います。

「ユーザー」→「ユーザー一覧」から、該当するユーザーの「証明書」の欄の 『発行』ボタンでユーザー証明書の発行を始めます。

| Net Attest EPS                               |           |                             |                        | ( 1)トッフページ ) 〇 読定保存 ) 〇 ロジオフ )               |
|----------------------------------------------|-----------|-----------------------------|------------------------|----------------------------------------------|
| = naeps na−labo soliton jp                   | 🧏 ユーザー一覧  |                             |                        | -                                            |
| ■システム設定<br>■システム管理 ユー                        | -ザー       | グループ 🔸 1000 ユーザ             | 「一まで「秋索」               |                                              |
| ■証明機関<br>■ DHCR## _ / _                      | 名前        |                             | ユーザーID 17              | 道加<br>1981ま タスク                              |
| * UDAPサーバー                                   |           |                             | soliton_user           | 26 X E M R                                   |
| * RADIUSサーバー                                 |           |                             |                        |                                              |
| - ユーザー一覧                                     |           |                             |                        |                                              |
| <ul> <li>▼ クフポート</li> <li>インポート</li> </ul>   |           | サナキャ                        |                        |                                              |
| ■ ユーザーバスワードポリシー<br>                          |           | <b>至</b> 平旧報                | Sattes -               |                                              |
| * ナフォルトユーサーフロファイル                            |           | <u>Xt</u>                   | 2012                   |                                              |
|                                              |           | 名                           |                        |                                              |
|                                              |           | E-Mail                      |                        |                                              |
|                                              |           | =¥ ∿m4=±17                  |                        | A                                            |
| 【証明書有効期限】                                    |           | 計和工具業                       |                        | -                                            |
|                                              |           | 認証情報                        |                        |                                              |
| · 365                                        |           | ユーザーID                      | soliton_user           |                                              |
| 「証明書ファイルオプション                                | パフロード1    | 有効期限                        |                        |                                              |
| 【証明目ングイルパンンコン                                |           | ●日数 365                     |                        |                                              |
| <ul> <li>password</li> </ul>                 |           | ● 日1寸 <mark>201</mark><br>で | 1 ▼ 年 10 ▼ 月 22 ▼ 日 23 | ▼時 <mark>59 ▼</mark> 分 <mark>59 ▼</mark> 秒 よ |
|                                              |           | 証明書ファイルオブ                   | ション                    |                                              |
| 【PKCS#12 ノアイルに証明                             | 機関の・・・」   | パスワード                       | •••••                  |                                              |
| ・チェッ <b>ク</b> 有                              |           | バスワード(確認)                   | •••••                  |                                              |
|                                              |           | ※バスワードが空間                   | の場合には、ユーザーのパスワ         | ードを使用します。                                    |
|                                              |           |                             | 山に証明機関の証明書を今           | фд                                           |
|                                              |           | I I RC5#127 / T             |                        |                                              |
|                                              |           |                             |                        | 発行 キャンセル                                     |
|                                              |           |                             |                        |                                              |
| Mas Aunorna                                  |           |                             |                        |                                              |
| Ner Allest EPS                               |           |                             |                        |                                              |
| ■ naeps.na-labo.soliton.jp                   | ユーザー証明書の  | )ダウンロード                     |                        |                                              |
| <ul> <li>システム設定</li> <li>システム 管理</li> </ul>  |           |                             |                        |                                              |
| <ul> <li>・ ンスノム管理</li> <li>■ 証明機関</li> </ul> | ユーザー証明書ダウ | フンロードの準備ができま                | した。対象をファイルに保存して        | 下さい。 ダウンロード                                  |
| ● DHCPサーバー                                   |           |                             |                        |                                              |
| ・LDAPサーバー                                    |           |                             |                        |                                              |
| ■ RADIUSサーバー                                 |           |                             |                        |                                              |
| <ul> <li>ユーザー一覧</li> </ul>                   |           |                             |                        |                                              |
| ■ エクスポート                                     |           |                             |                        |                                              |
| ■ インポート                                      |           |                             |                        |                                              |
| ■ ユーザーパスワードポリシー                              |           |                             |                        |                                              |
| ■ テフォルトユーザーブロファイル                            |           |                             |                        |                                              |

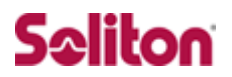

### 3 Meru MC1500、AP1020i

3-1 Meru MC1500、AP1020i 設定の流れ

本書では、管理 WebGUI から各種設定を実施する方法を紹介します。

設定の流れ

- 1. RADIUS サーバの登録 (RADIUS Profile の設定)
- 2. 無線アクセスポイントの接続
- 3. 無線セキュリティ設定1 (Security Profile の設定)
- 4. 無線セキュリティ設定2 (ESS Profile の設定)

#### 3-2 RADIUS サーバの登録

RADIUS サーバの設定をします。

TOP ページの[Configuration]リンクをクリックし、Security メニューの[Rad ius]リンクをクリックします。右側の画面下にある[Add]ボタンをクリックす ると、RADIUS 設定項目が表示されますので、値を入力します。

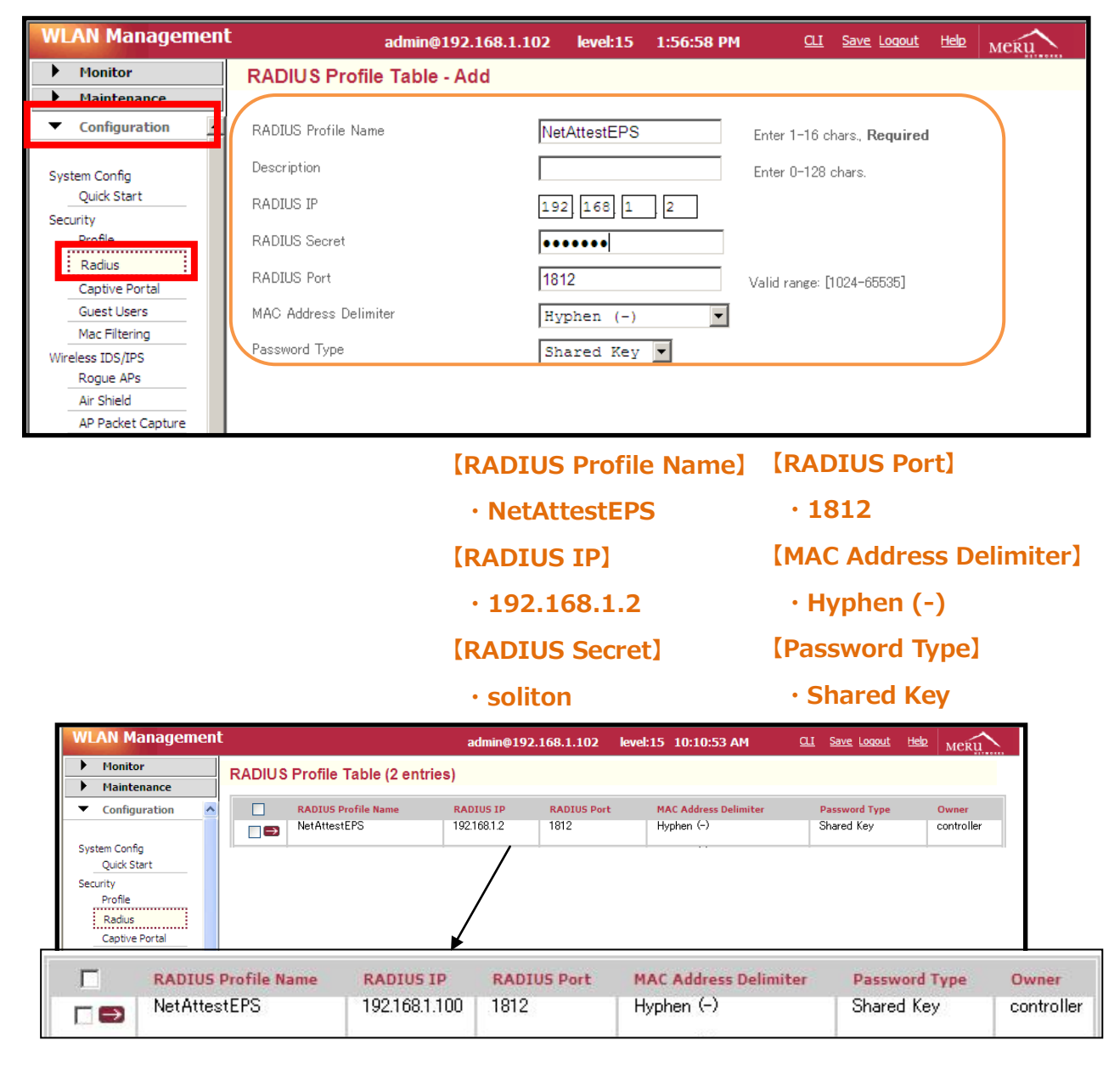

#### 3-3 無線アクセスポイントの接続

AP1020i が MC1500 に自動認識されていることを確認します。

AP1020iを MC1500 と同じネットワークセグメントに接続後、MC1500 の管理 WebGUI の左側のメニューから[Maintenance]をクリックし、Devices の[A Ps]をクリックします。

右側の AP Table に無線アクセスポイントが表示されていることを確認します。

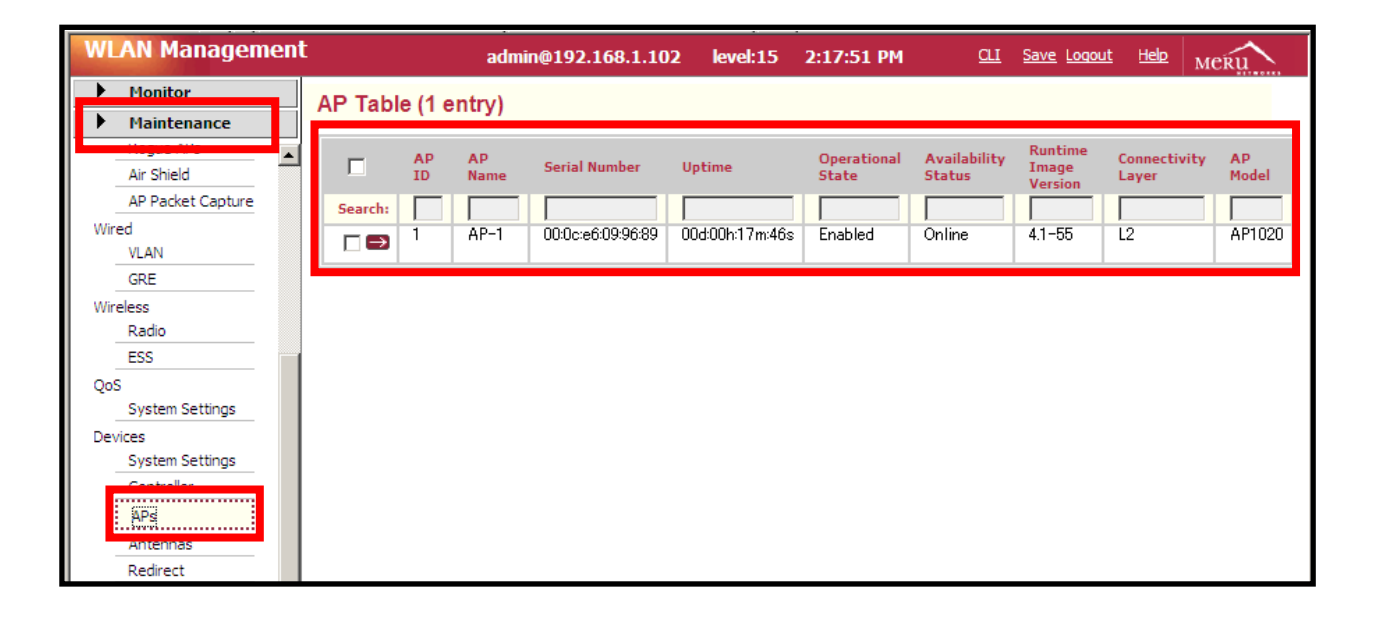

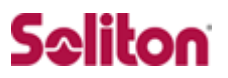

#### 3-4 無線セキュリティ設定1 (Security Profile の設定)

無線の暗号化方式を設定します。

左側のメニューから[Configuration]をクリックし、Securityの[Profile]リンク をクリックします。その後、Security Profile Name "default" の■をクリッ クし、右側の設定項目に値を入力します。

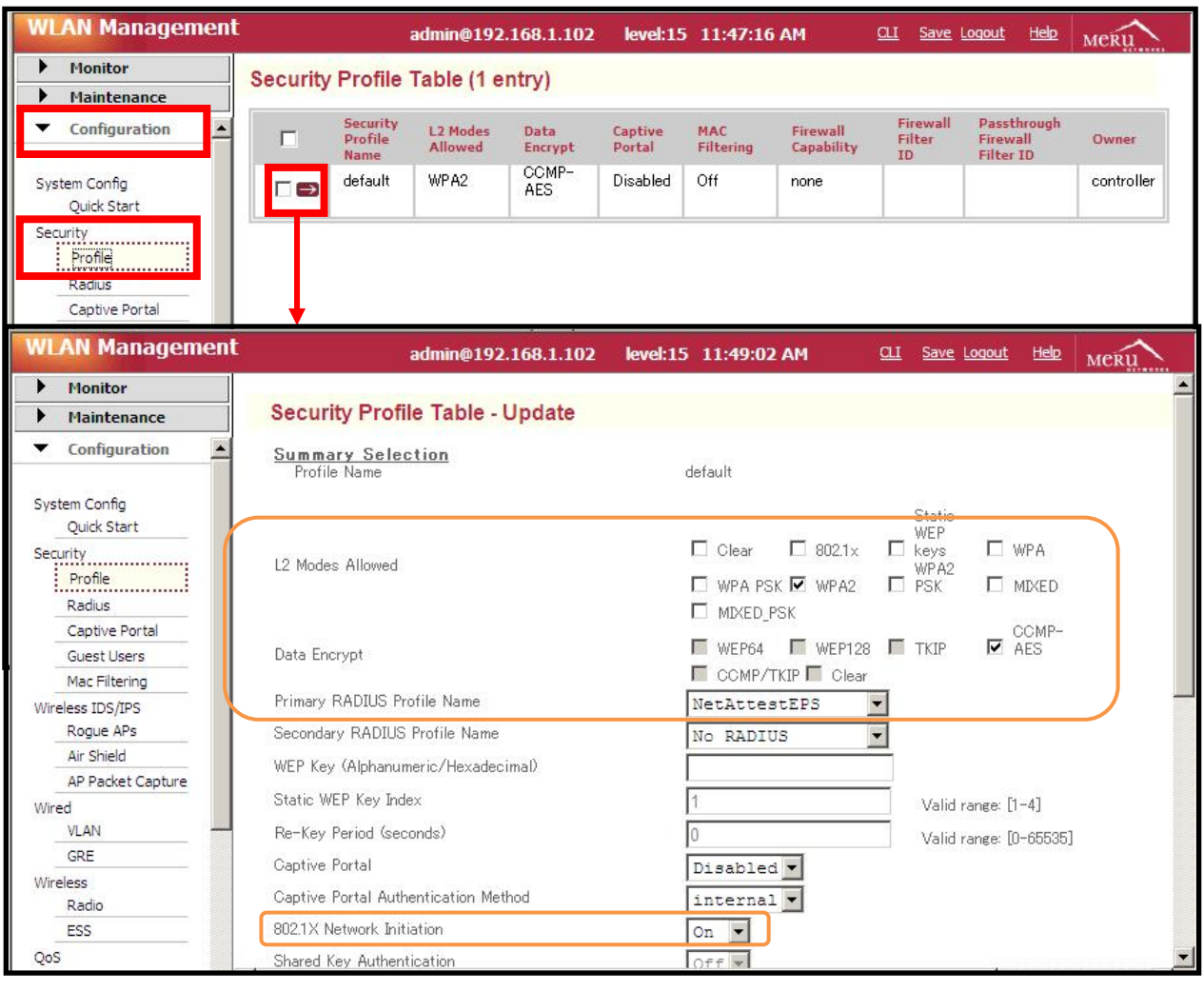

- [L2 Modes Allowed]
- ・WPA2(チェック)
- [Data Encrypt]
- ・CCMP-AES(チェック)
- [Primary RADIUS Profile Name]
  - NetAttestEPS
- [802.1X Network Initiation]
- ON

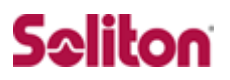

#### 3-5 無線セキュリティ設定2 (ESS Profile の設定)

無線 LAN 端末が接続する無線ネットワークの名前を設定します。

左側のメニューから[Configuration]をクリックします。Wirelessの[ESS]リン クをクリックし、右側の画面下にある[Add]をクリックし、設定項目に値を入力 します。

| WLAN Management   | t admin@192.168.1.102                    | level:15 2:50:46 PM <u>QLI</u> Si | ave Logout Help MCRU               |
|-------------------|------------------------------------------|-----------------------------------|------------------------------------|
| Monitor           | ESS Profile - Add                        |                                   | ·                                  |
| Maintenance       |                                          |                                   |                                    |
| Configuration     | ESS Profile Name                         | Meru                              | Enter 1–32 chars., <b>Required</b> |
| System Config     | Enable/Disable                           | Enable 💌                          |                                    |
| Quick Start       | SSID                                     | MeruTEST                          | Enter 0–32 chars.                  |
| Profile           | Security Profile Name                    | default 💌                         |                                    |
| Radius            | Primary PODIUS Accounting Service        |                                   |                                    |
| Captive Portal    | Frimary RADIOS Accounting Server         | NO RADIUS                         |                                    |
| Guest Users       | Secondary RADIUS Accounting Server       | No RADIUS                         |                                    |
| Mac Filtering     | Accounting Tatavian Tatavial (accounted) | 2000                              |                                    |
| Wireless IDS/IPS  | Accounting Interim Interval (seconds)    | 3600                              | Valid range: [600-36000]           |
| Rogue APs         | Beacon Interval (msec)                   | 100                               | Valid range: [20-1000]             |
| Air Shield        |                                          |                                   |                                    |
| AP Packet Capture | SSID Broadcast                           | On 💌                              |                                    |
| Wired<br>VLAN     | Bridging                                 | 🗆 AirFortress 🗖 IPV6 🛛 🗖          | AppleTalk                          |
| GRE               | New AP's Join ESS                        | On 🔻                              |                                    |
| Wireless          | <b>T</b> 1 <b>T</b> ( <b>T</b>           |                                   |                                    |
| Dadia             | Tunnet interface Type                    | No Tunnel                         | <b>•</b>                           |
| Qos               | VLAN Name                                | No Data for VLAN Name             | •                                  |

[ESS Profile Name]

• Meru

[Enable/Disable]

• Enable

[SSID]

 $\cdot \text{ MeruTEST}$ 

[Security Profile Name]

• default

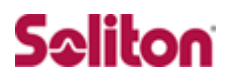

# 4 クライアント PC の設定

4-1 クライアント PC 設定の流れ

#### 設定の流れ

- 1. ワイヤレスネットワーク接続先の登録
- 2. ユーザー証明書のインポート

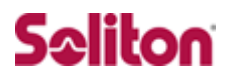

### 4-2 ワイヤレスネットワーク接続先の登録

ワイヤレスネットワーク接続先の登録を行います。

| 👍 ワイヤレス ネットワーク接続のフロパティ                      |                                               |
|---------------------------------------------|-----------------------------------------------|
| 全般 ワイヤレス ネットワーク 詳細設定                        |                                               |
| ✓ Windows でワイヤレス ネットワークの設定を構成する             | . <u>wo</u>                                   |
| ←利用可能なネットワーク(№:                             |                                               |
|                                             | 詳細を表示するに                                      |
| <u> </u>                                    | ネットワークの表示                                     |
| 優先ネットワーク(P):     下に一覧表示された順に、利用可能なネットワーク(E) | 自動的に接待します。                                    |
|                                             |                                               |
|                                             |                                               |
|                                             |                                               |
| ) (注意tm(A) ) 単版金(R) プロパティ                   | ω l                                           |
|                                             |                                               |
| についての詳細を表示します。                              | ጋイヤレス ネットワークのプロパティ 🔹 😰 💟                      |
|                                             | アソシエーション認証 接続                                 |
|                                             | ネットワーク名 (SSID)(N): MeruTEST                   |
|                                             | ✓このネットワークがブロードキャストしていない場合でも接続する(N)            |
| 【ネットワーク名(SSID)】                             |                                               |
| • MeruTEST                                  | このネットワークでは次のためのキーか必要:                         |
| 【ネットワーク認証】                                  | ボッドワーク&2aIL( <u>n</u> ).<br>データの暗号化(D): [ars] |
| • WPA2                                      |                                               |
|                                             |                                               |
| 「テータの喧号化」                                   | 確認入力 ②:                                       |
| · AES                                       | キーのインデックス (詳細) 😒: 1 🚖                         |
|                                             | ▼キーは自動的に提供される(円)                              |
|                                             | □これはコンピュータ相互 (ad hoc) のネットワークで、 ワイヤレス アクセス ポイ |
|                                             | ーントを使用しない(C)                                  |
|                                             |                                               |
| L                                           |                                               |
|                                             |                                               |
|                                             |                                               |
|                                             |                                               |
|                                             | ベットンシン                                        |
|                                             |                                               |

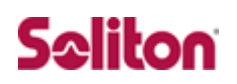

| ን ማብረት የአስት በ የ የ የ የ የ የ የ የ የ የ የ የ የ የ የ የ የ የ                                                                                            |                      |
|----------------------------------------------------------------------------------------------------|----------------------|
| アソシェーション認証 接続                                                                                                    |                      |
| 認証されたネットワーク アクセスをワイヤレスのイーサネットのネットワークで提供<br>するには、このオブションを選んでください。                                                                             | 【EAP の種類】            |
| ✓ このネットワークで IEEE 802.1× 認証を有効にする(E)                                                                                                    | ・スマートカードまたはその他の証明書   |
| EAP の種類(T): スマート カードまたはその他の証明書                                                                                                    | 【コンピュータの情報が利用できる・・・】 |
| プロパティ( <u>R</u> )                                                                                                    | ・チェック有               |
| ▶コンピュータの情報が利用できるときは、コンピュータとして認証する())                                                                                                    |                      |
| □ ユーザーまたはコンピュータの情報が利用できないときは、 ゲストとして<br>認証する(④)                                                                                              |                      |
| ОК <b>Г</b> яуди                                                                                                    |                      |
| スマート カードまたはほかの証明書のブロパティ 🔹 🔀                                                                                                    | 【接結のための詞言大法】         |
| 接続のための認証方法:                                                                                                    | 【技続のにめの認証力法】         |
|                                                                                                    | ・このコノヒユータの証明書を使う     |
| □ 単純な証明書の選択を使う(推奨/M)                                                                                                    | 「単純な証明者の選択を使う」       |
| □ 次のサーバー(ご接続する(Q):                                                                                                    | ・テエック有               |
| 信頼されたルート証明機関(R):                                                                                                    |                      |
| AddTrust External CA Root     America Online Root Certification Authority 1     CA 1     Certiposte Classe A Personne     Certiposte Serveur |                      |
| 証明書を表示する(E)                                                                                                    |                      |
| <ul> <li>この接続で別のユーザー名を使う(D)</li> <li>OK</li> <li>キャンセル</li> </ul>                                                                            |                      |

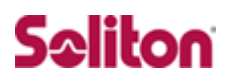

### 4-3 ユーザー証明書のインポート

Net'Attest EPS からダウンロードしたユーザー証明書をインポートします。

本書では、デスクトップ上に保存されている「soliton\_user\_0E.p12」 アイコンをダブルクリックします。

| soliton user (DE<br>p12                                                                                     |                                                                                                    |
|----------------------------------------------------------------------------------------------------|----------------------------------------------------------------------------------------------------|
| 証明書のインボート ウィザード                                                                                             |                                                                                                    |
| Ň Prest                                                                                                    | 証明書のインポート ウィザードの開始                                                                                                    |
|                                                                                                    | このウィザードでは、証明書、証明書信頼リスト、および証明書失効リ<br>ストをディスクから証明書ストアにコピーします。                                                                |
|                                                                                                    | 証明機関によって発行された証明書は、ユーザー ID を確認し、データ<br>を保護したり、またはセキュリティで保護されたネットワーク接続を提供<br>するための情報を含んでいます。証明書ストアは、証明書が保管され<br>るシステム上の領域です。 |
|                                                                                                    | 続行するには、じ次へ」をクリックしてください。                                                                                                    |
| 証明書のインボート ウィザード                                                                                             |                                                                                                    |
| インボートする証明書ファイル<br>インボートするファイルを指定してください。                                                                     |                                                                                                    |
|                                                                                                    | <u> 次へ(W)&gt;</u> キャンセル                                                                                                    |
| C¥Documents and Settings¥takahashi¥デスクトップ¥soliton_user_0Epi                                                 | 12 参照( <u>R</u> )                                                                                                    |
| 注意: 次の形式を使うと1 つのファイルに複数の証明書を保管できます:                                                                         |                                                                                                    |
| Personal Information Exchange- PKCS #12(PFX,P12)<br>Cruptographic Maccage Suntay Standard- PKCS #7 訂用出筆(P7E | 0                                                                                                    |
| Microsoft シリアル化された証明書ストア(SST)                                                                               | <i>v</i>                                                                                                    |
|                                                                                                    |                                                                                                    |
|                                                                                                    |                                                                                                    |
|                                                                                                    | 次へ(M) > キャンセル                                                                                                    |
|                                                                                                    |                                                                                                    |
| <u>አ</u> ~-                                                                                                 |                                                                                                    |
|                                                                                                    |                                                                                                    |
|                                                                                                    | ▼                                                                                                    |

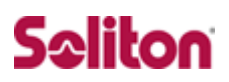

| パスワード<br>セキュリティを維持するために、秘密を一はパスワードで保護されていました。                        |
|----------------------------------------------------------------------|
|                                                                      |
| 秘密キーのパスワードを入力してください。                                                 |
|                                                                      |
|                                                                      |
| □ 秘密キーの保護を強力にする(E)<br>このオブションを有効にすると、秘密キーがアプリケーションで使われるたびに確認を求められます。 |
| □ このキーをエクスポート可能にする(M)<br>キーのバックアップやトランスポートを可能にします。                   |
| 〈戻る(B) 次へ(N) > キャンセル                                                 |
| Net'Attest EPS にてユーザー証明書を発行した                                        |
| 際に設定したパスワードを入力します。                                                   |
| 【パスワード】                                                              |
| • password                                                           |
| 証明書のインボート ウィザード                                                      |
| 証明書ストア<br>証明書ストアは、証明書が保管されるシステム上の領域です。                               |
| Windows (こ証明書ストアを自動的に選択させるか、証明書の場所を指定することができます。                      |
| ● 証明書の種類に基づいて、自動的に証明書ストアを選択する(U)                                     |
| ○ 証明書をすべて次のストアに配置する(P)<br>■ 証明書ストア・                                  |
| ◎Ⅲ//)<br>参照(B)                                                       |
|                                                                      |
|                                                                      |
|                                                                      |
| 〈戻る(B) 次へ(N) > キャンセル                                                 |
| 【証明書の種類に基づいて・・・】                                                     |
| ・ <sub>チェック有</sub> 次ページへ                                             |
|                                                                      |
|                                                                      |
| • • • • • • • • • • • • • • • • • • •                                |

# Seliton

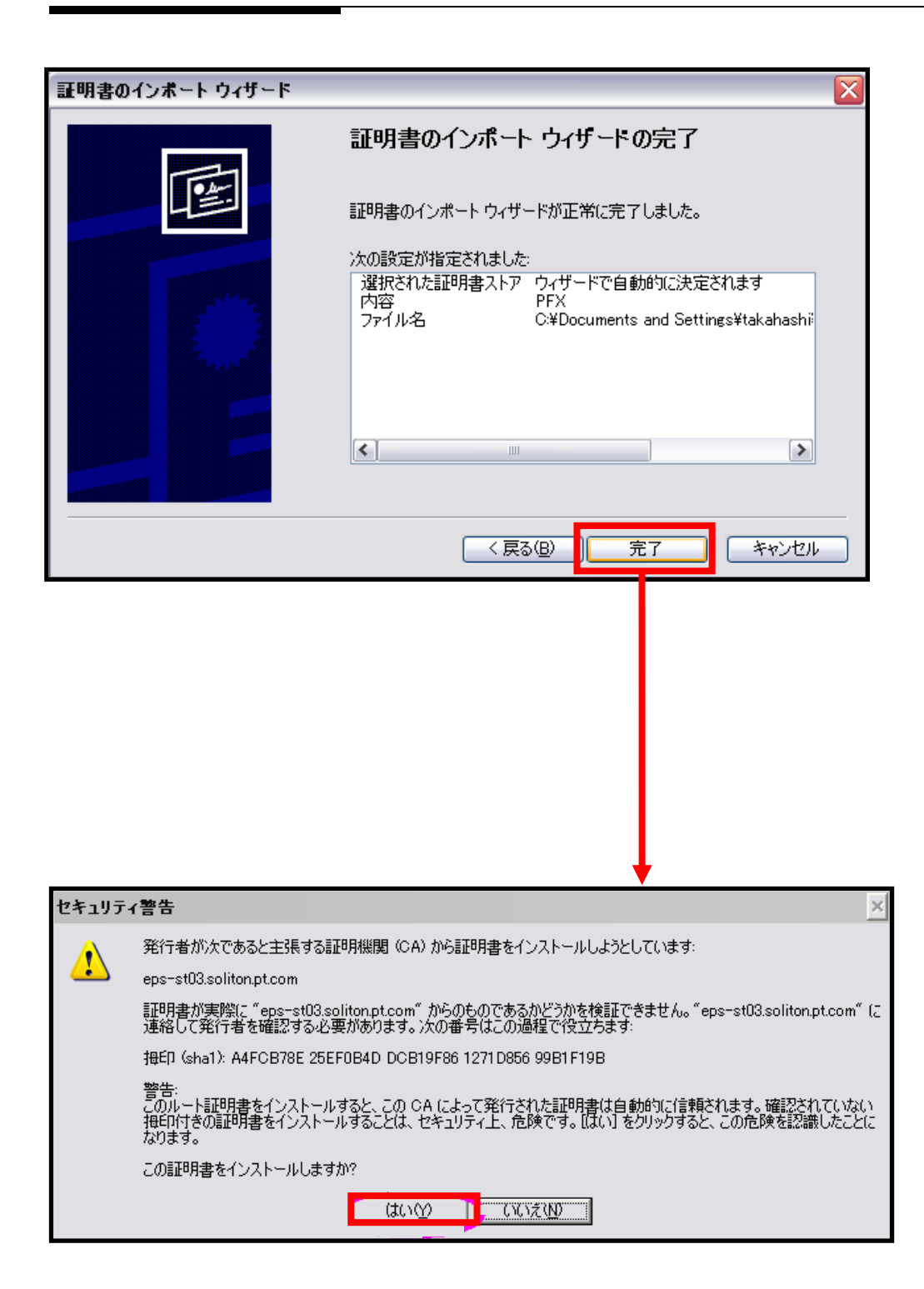

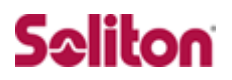

### 4-4 インポートされたユーザー証明書の確認

Internet Explorer より、「ツール」→「インターネットオプション」→ 「コンテンツ」タブを開きます。

| インターネット オブション                                                                     | ? 🗙                 |
|-----------------------------------------------------------------------------------|---------------------|
| 全般 セキュリティ ブライバシー コンテンツ 接続 プログラム 詳細設定                                              |                     |
|                                                                                   |                     |
| 規制システムを使用すると、このコンピューターから表示できるインター<br>容を制御できます。                                    |                     |
| 有効にする(E) 設定(T)                                                                    |                     |
| 暗号化された接続と識別のための証明書を設定します。                                                         |                     |
|                                                                                   |                     |
| オートコンプリート                                                                         |                     |
| オートコンプリートによって、Web <sup>ペ</sup> ージで前回<br>入力した内容を、入力中に補 <mark>見</mark> できます。        |                     |
| フィードと Web スライス                                                                    |                     |
| フィードと Web スライスは、Internet Explorer<br>やその他のプログラムで読める Web サイトの更<br>新されたついて、いな表示でします |                     |
|                                                                                   |                     |
|                                                                                   |                     |
|                                                                                   |                     |
|                                                                                   |                     |
|                                                                                   | 適用( <u>A</u> )      |
| •                                                                                 |                     |
| 証明書                                                                               | ?                   |
| 目的(11): (すべて)                                                                     |                     |
| 個人 ほかの人 中間証明機関 信頼されたルート証明機関 作                                                     | 言頼された発行元(言頼されない発行元) |
| 発行先 举行者 有効期限                                                                      | - フレン 約名            |
| eps-st03.soliton.pt.com 2011/10/                                                  | <なし>                |
|                                                                                   |                     |
| インポートし                                                                            | ,た証明書               |
|                                                                                   |                     |
|                                                                                   |                     |
|                                                                                   |                     |
| インポートの                                                                            | □ 詳細設定(A)           |
|                                                                                   |                     |
| amenamena)                                                                        |                     |
|                                                                                   |                     |

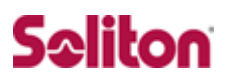

# 改訂履歴

| 日付        | 版   | 改訂内容                         |
|-----------|-----|------------------------------|
| 2011/2/10 | 1.0 | 初版作成                         |
| 2012/9/10 | 1.1 | RADIUS Port を TCP から UDP に修正 |
|           |     |                              |
|           |     |                              |
|           |     |                              |
|           |     |                              |
|           |     |                              |
|           |     |                              |
|           |     |                              |
|           |     |                              |
|           |     |                              |
|           |     |                              |
|           |     |                              |
|           |     |                              |
|           |     |                              |
|           |     |                              |
|           |     |                              |
|           |     |                              |
|           |     |                              |
|           |     |                              |
|           |     |                              |
|           |     |                              |
|           |     |                              |
|           |     |                              |
|           |     |                              |